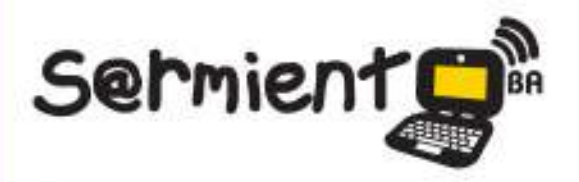

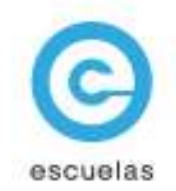

# Tutorial para descargar imágenes de internet

Wikimedia Commons y Google Imágenes

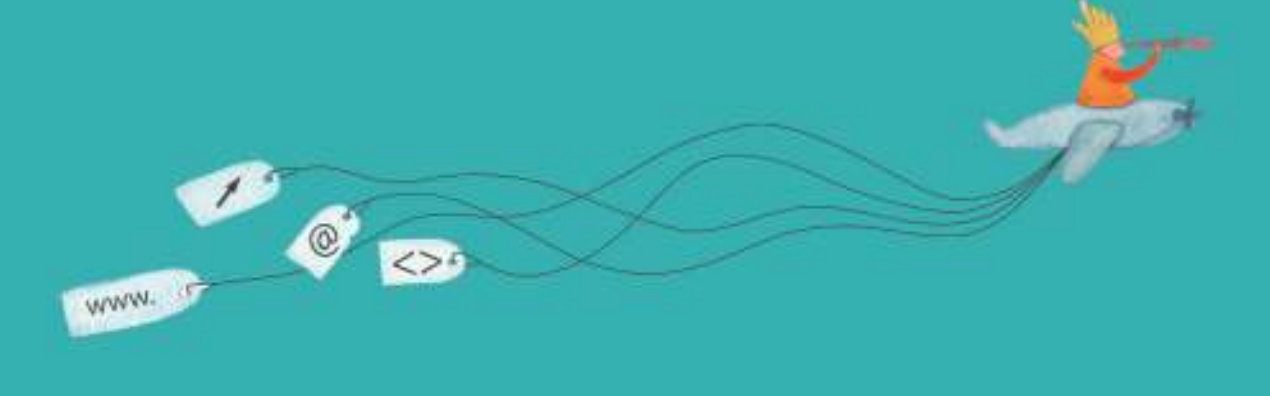

Colección de aplicaciones gratuitas para contextos educativos

Plan Integral de Educación Digital Dirección Operativa de Incorporación de Tecnologías (InTec)

# Ministerio de Educación

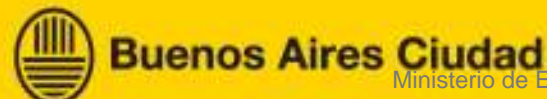

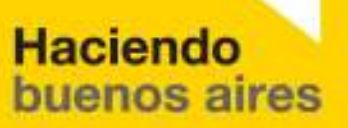

ducación del Gobierno de la Ciudad de Buenos Aires 06-06-2025

# Prólogo

Este tutorial se enmarca dentro de los lineamientos del <u>Plan Integral</u> <u>de Educación Digital (PIED</u>) del Ministerio de Educación del Gobierno de la Ciudad Autónoma de Buenos Aires que busca integrar los procesos de enseñanza y de aprendizaje de las instituciones educativas a la cultura digital.

Uno de los objetivos del PIED es "fomentar el conocimiento y la apropiación crítica de las Tecnologías de la Información y de la Comunicación (TIC) en la comunidad educativa y en la sociedad en general".

Cada una de las aplicaciones que forman parte de este banco de recursos son herramientas que, utilizándolas de forma creativa, permiten aprender y jugar en entornos digitales. El juego es una poderosa fuente de motivación para los alumnos y favorece la construcción del saber. Todas las aplicaciones son de uso libre y pueden descargarse gratuitamente de Internet e instalarse en cualquier computadora. De esta manera, se promueve la igualdad de oportunidades y posibilidades para que todos puedan acceder a herramientas que desarrollen la creatividad.

En cada uno de los tutoriales se presentan "consideraciones pedagógicas" que funcionan como disparadores pero que no deben limitar a los usuarios a explorar y desarrollar sus propios usos educativos.

La aplicación de este tutorial no constituye por sí misma una propuesta pedagógica. Su funcionalidad cobra sentido cuando se integra a una actividad. Cada docente o persona que quiera utilizar estos recursos podrá construir su propio recorrido.

Ministerio de Educación

**Buenos Aires Ciudad** 

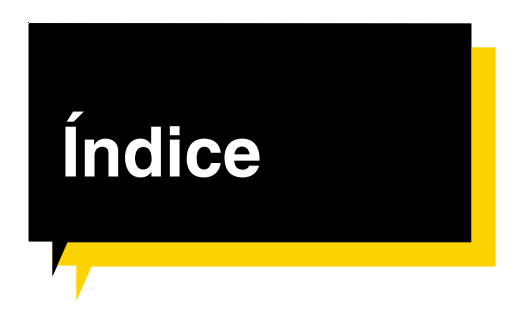

#### Buscar imágenes en Wikimedia Commons

| ¿Qué es?    | ?                     | <mark>)</mark> p. 4  |  |  |
|-------------|-----------------------|----------------------|--|--|
| Consider    | aciones pedagógicas   | <b>D</b> p. 5        |  |  |
| Requerim    | nientos técnicos      | <mark>)</mark> p. 5  |  |  |
| Paso a paso |                       |                      |  |  |
|             | Realizar una búsqueda | <b>D</b> p.6         |  |  |
|             | Elegir una imagen     | <mark>)</mark> p.7   |  |  |
|             | Guardar               | <b>D</b> p.8         |  |  |
| Buscar ir   | nágenes en Google     |                      |  |  |
| ¿Qué es?    | ?                     | <mark>)</mark> p. 9  |  |  |
| Consider    | aciones pedagógicas   | <b>D</b> p. 10       |  |  |
| Requerim    | nientos técnicos      | <mark>D</mark> p. 10 |  |  |
| Paso a paso |                       |                      |  |  |
|             | Realizar una búsqueda | <b>D</b> p.11        |  |  |
|             | Búsqueda avanzada     | <mark>D</mark> p.11  |  |  |
|             | Elegir una imagen     | <b>D</b> p.13        |  |  |
|             | Guardar               | <mark>D</mark> p.13  |  |  |

# Wikimedia Commons ¿Qué es?

Wikimedia Commons es un sitio de Internet que almacena y comparte archivos multimedia generados por los usuarios bajo el sistema colaborativo de Wikipedia. Todos los archivos de este sitio poseen licencias libres de uso.

#### URL para acceder a la aplicación:

http://commons.wikimedia.org/wiki/Main\_Page

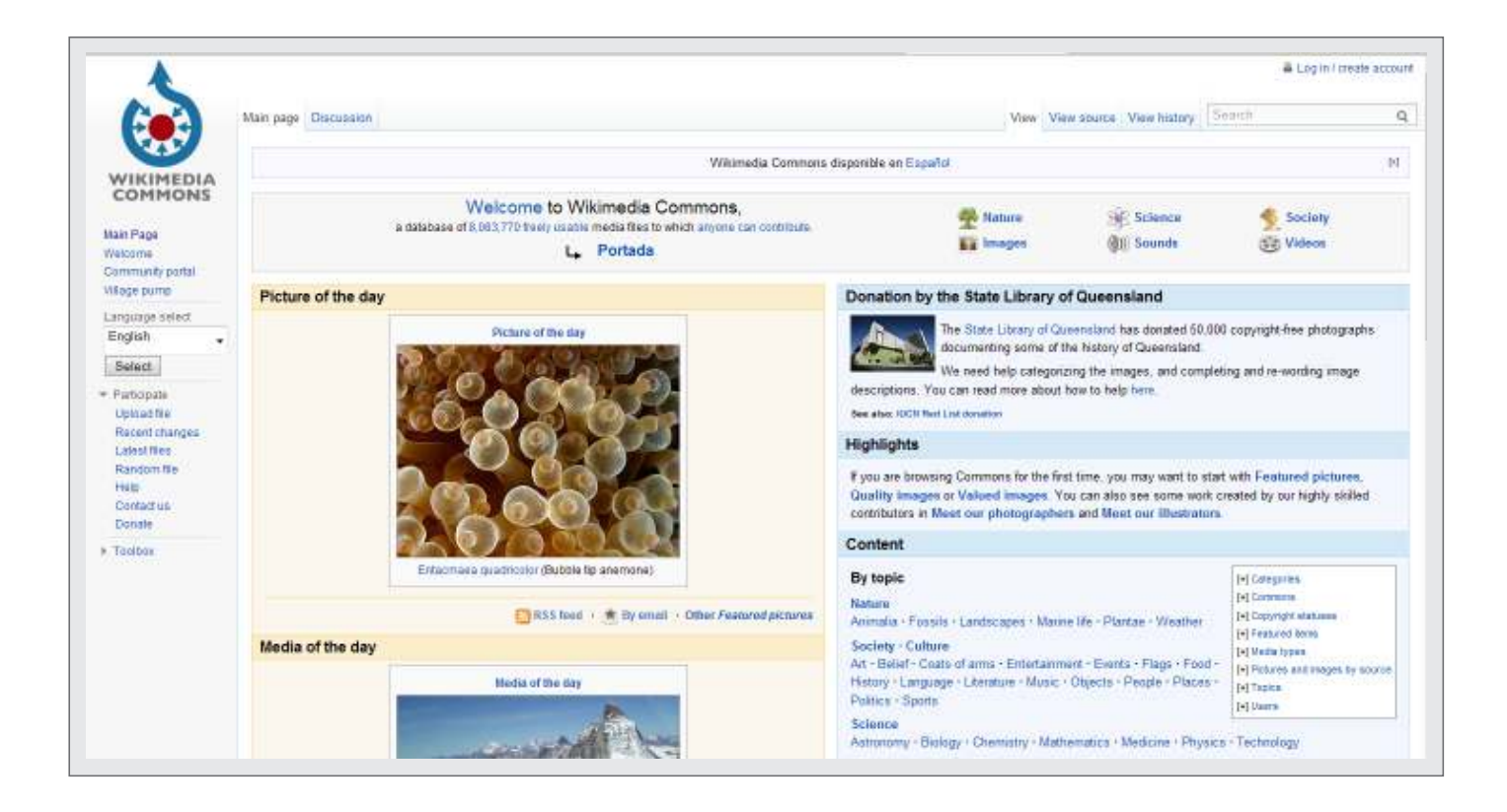

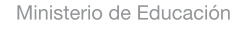

**Buenos Aires Ciudad** 

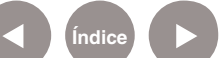

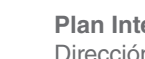

Plan Integral de Educación Digital Dirección Operativa de Incorporación de Tecnologías (InTec) Ministerio de Educación del Gobierno de la Ciudad de Buenos Aires

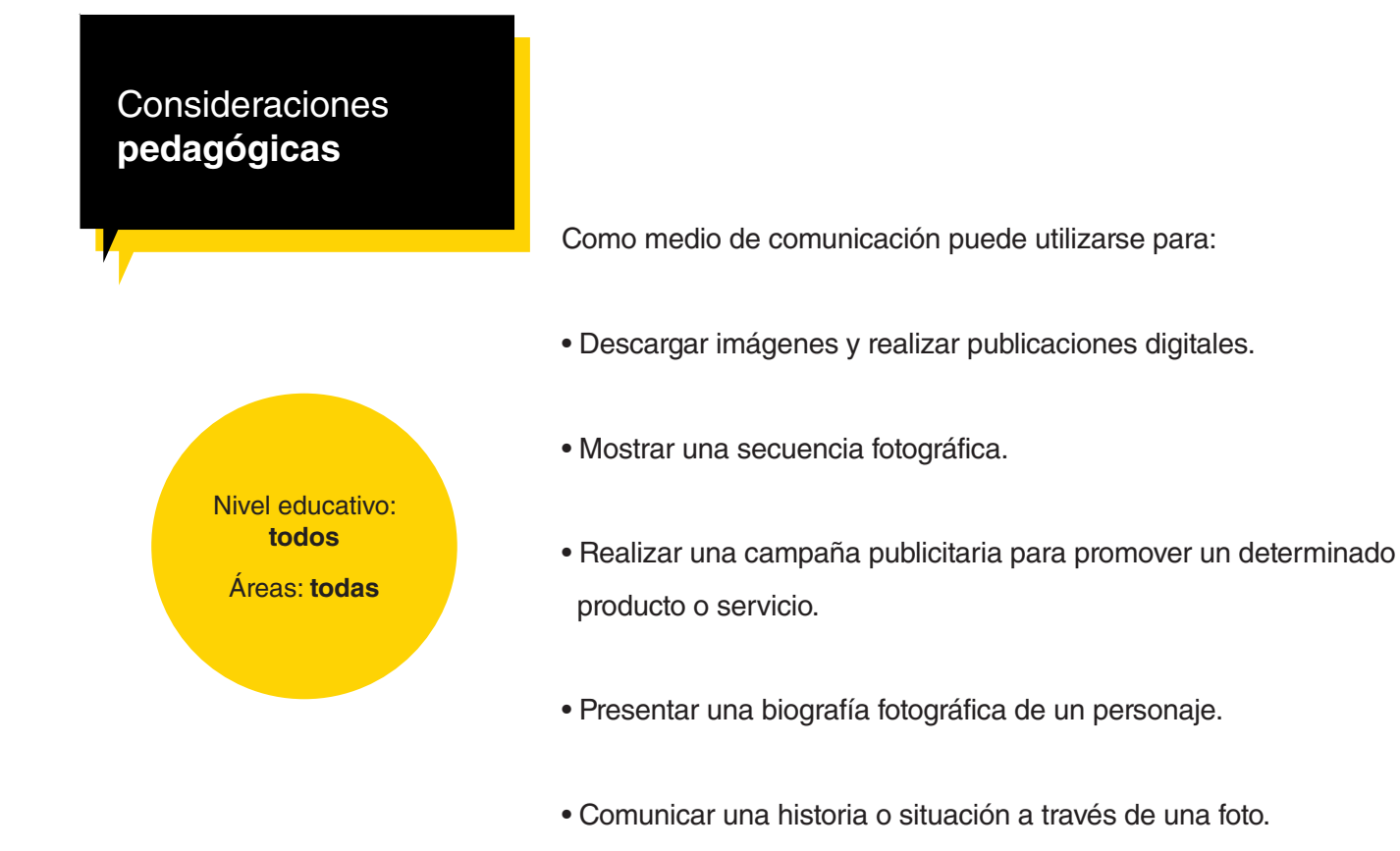

•Intercambiar producciones multimedia con otros usuarios.

# Requerimientos técnicos

- Requiere registro.
- Computadora con acceso a Internet.

Ministerio de Educación

**Buenos Aires Ciudad** 

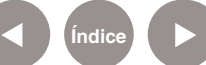

Paso a paso Realizar una búsqueda

1. Ingresar en la URL:

http://commons.wikimedia.org/wiki/Main\_Page

2. Seleccionar Images para buscar sólo imágenes o en la caja de búsqueda situada sobre el margen derecho del portal escribir el tema que se quiere buscar.

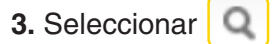

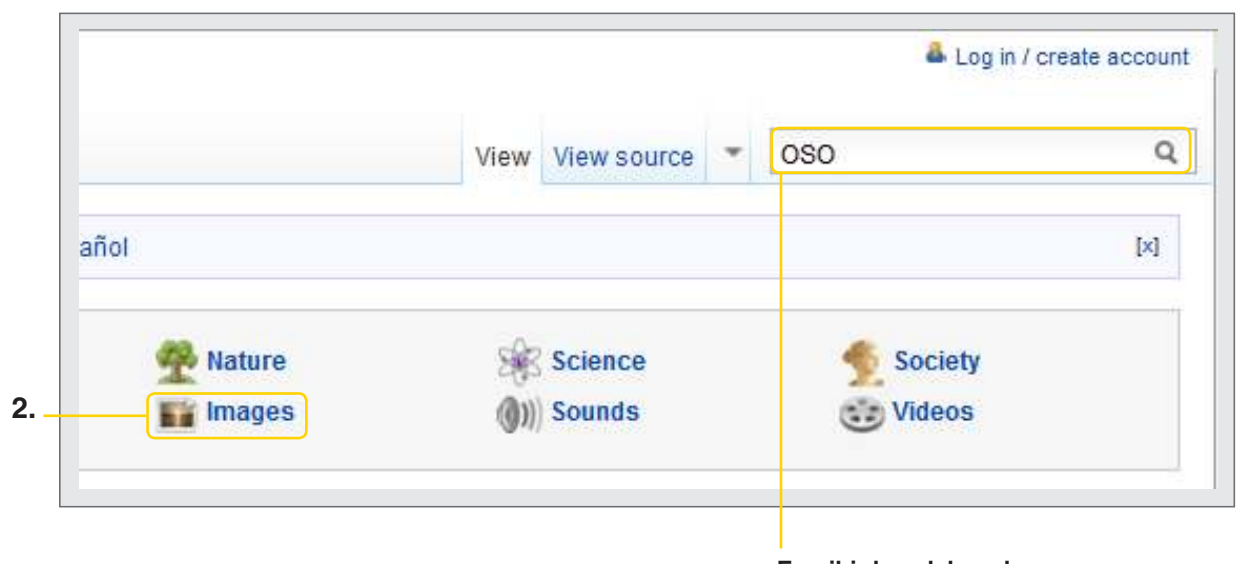

Escribir la palabra clave para la búsqueda

Ministerio de Educación

**Buenos Aires Ciudad** 

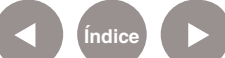

Plan Integral de Educación Digital Dirección Operativa de Incorporación de Tecnologías (InTec) Ministerio de Educación del Gobierno de la Ciudad de Buenos Aires

# Paso a paso Elegir una imagen

Seleccionar la imagen deseada. Se abrirá una nueva página con la foto y con información adicional.

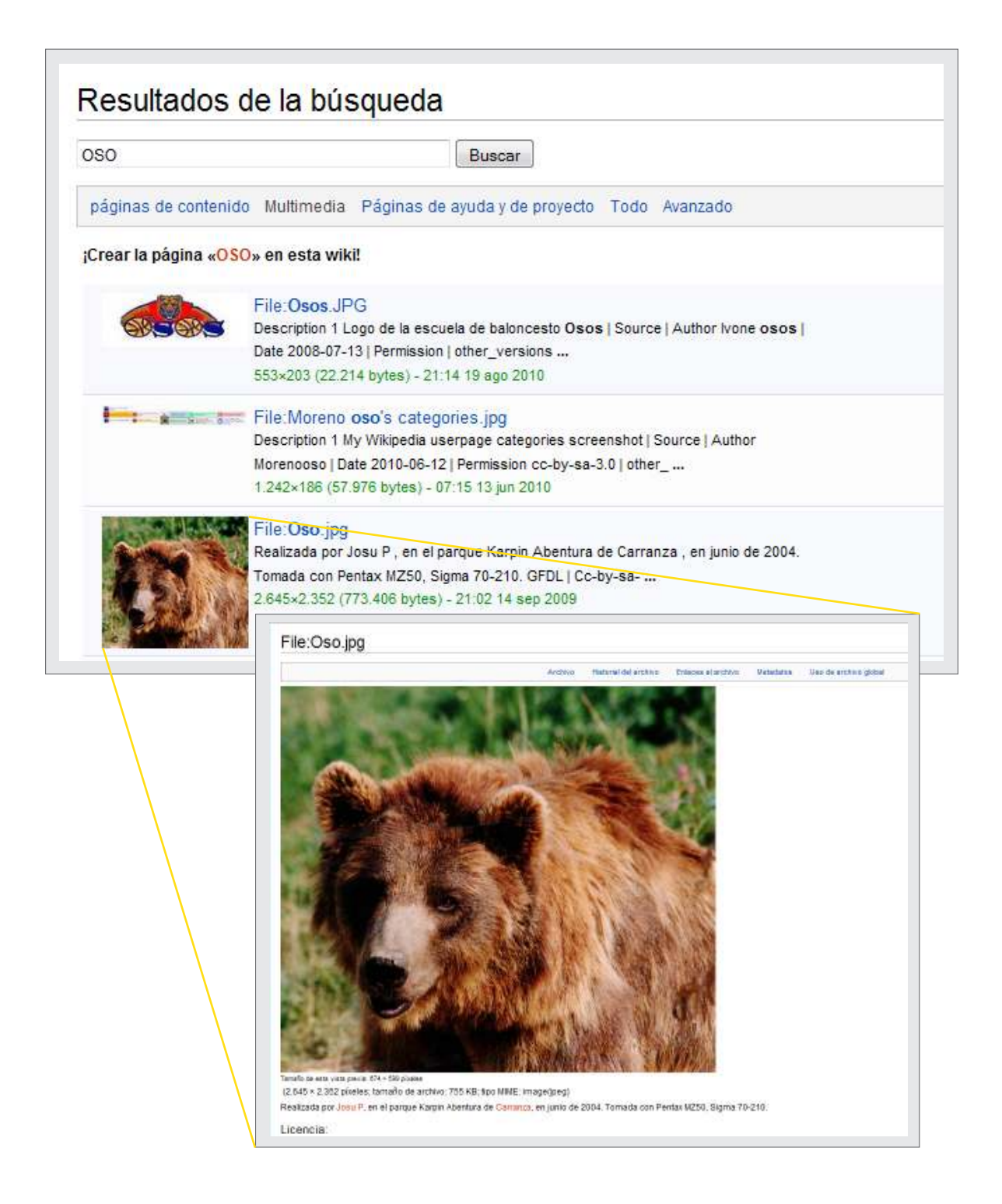

Ministerio de Educación

**Buenos Aires Ciudad** 

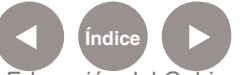

Plan Integral de Educación Digital Dirección Operativa de Incorporación de Tecnologías (InTec) Ministerio de Educación del Gobierno de la Ciudad de Buenos Aires

# Paso a paso Guardar

Para descargar la imagen, presionar el botón derecho del mouse y seleccionar **Guardar imagen como**...

- Elegir la ubicación, nombre y tipo de archivo.
- Ej.: Nombre: oso / Tipo: JPG Image.
- Guardar.

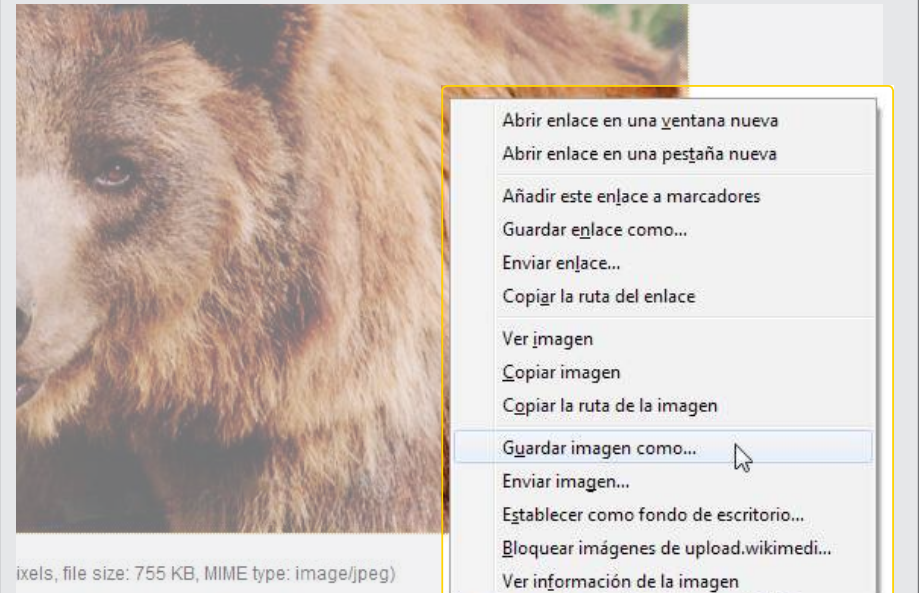

que Karpin Abentura de Carranza, en junio de 2004 Tomada con Pentax MZ50, Sigma 70-210.

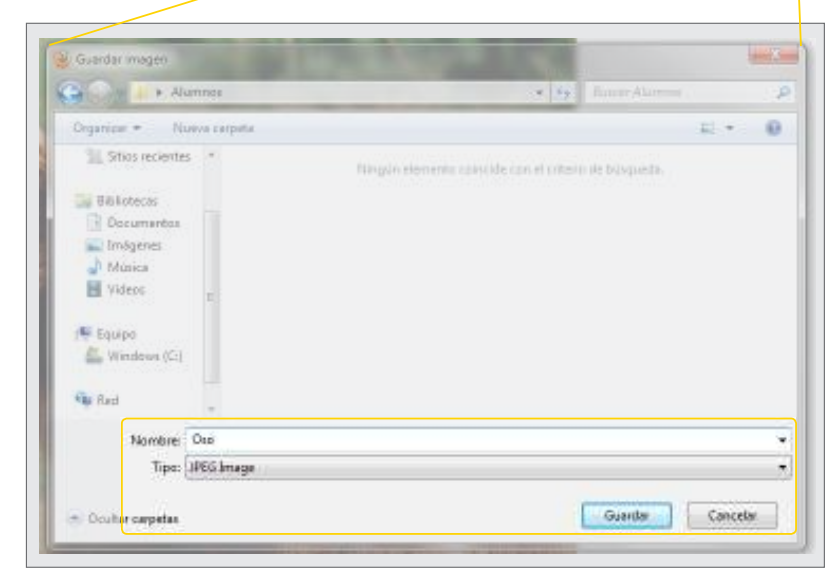

Ministerio de Educación

Buenos Aires Ciudad

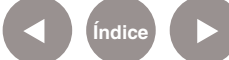

Plan Integral de Educación Digital

Dirección Operativa de Incorporación de Tecnologías (InTec) Ministerio de Educación del Gobierno de la Ciudad de Buenos Aires

Google Imágenes ¿Qué es?

> Google Imágenes es una funcionalidad que brinda el buscador Google para imágenes.

URL para acceder a la aplicación: http://www.google.com.ar/imghp?hl=es&tab=wi

www.google.com.ar, seleccionar Imágenes.

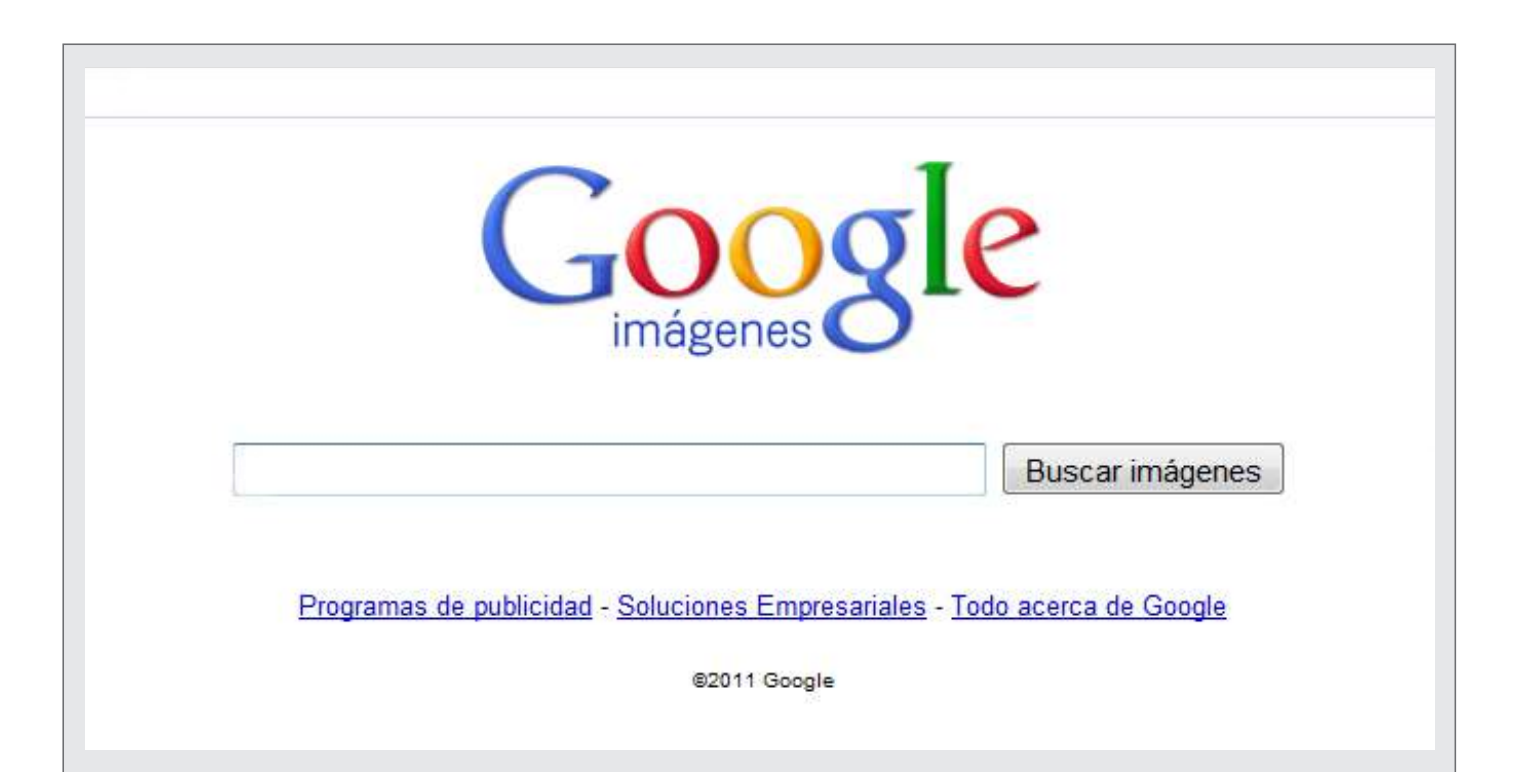

Ministerio de Educación

**Buenos Aires Ciudad** 

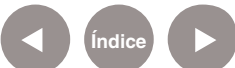

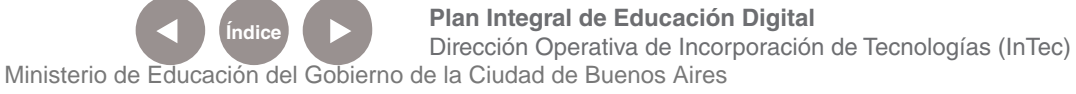

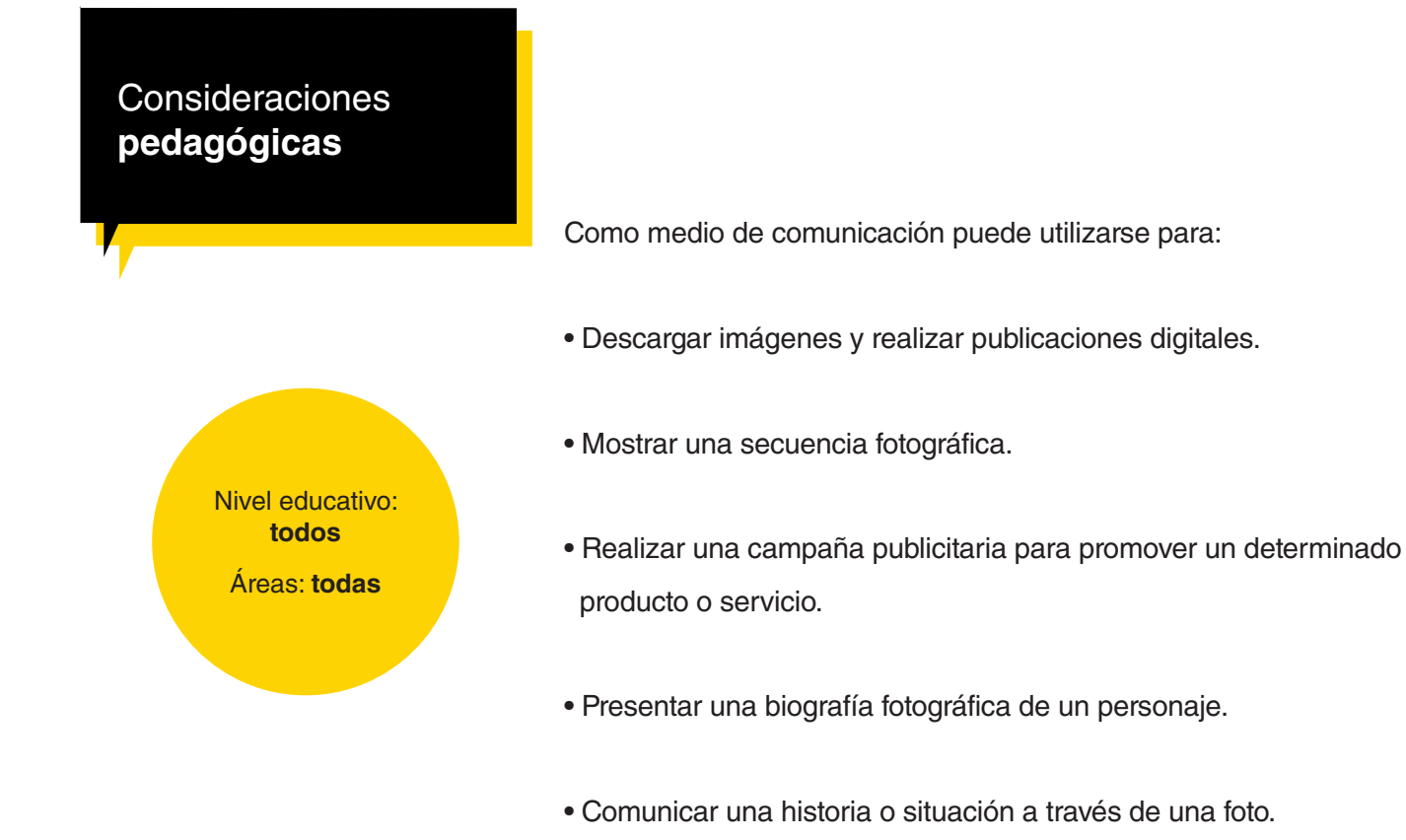

•Intercambiar producciones multimedia con otros usuarios.

# Requerimientos técnicos

- Requiere registro.
- Computadora con acceso a Internet.

Ministerio de Educación

**Buenos Aires Ciudad** 

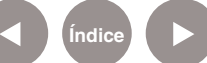

Paso a paso Realizar una búsqueda

> Escribir la palabra que se quiere buscar en Google imágenes. Seleccionar Buscar imágenes.

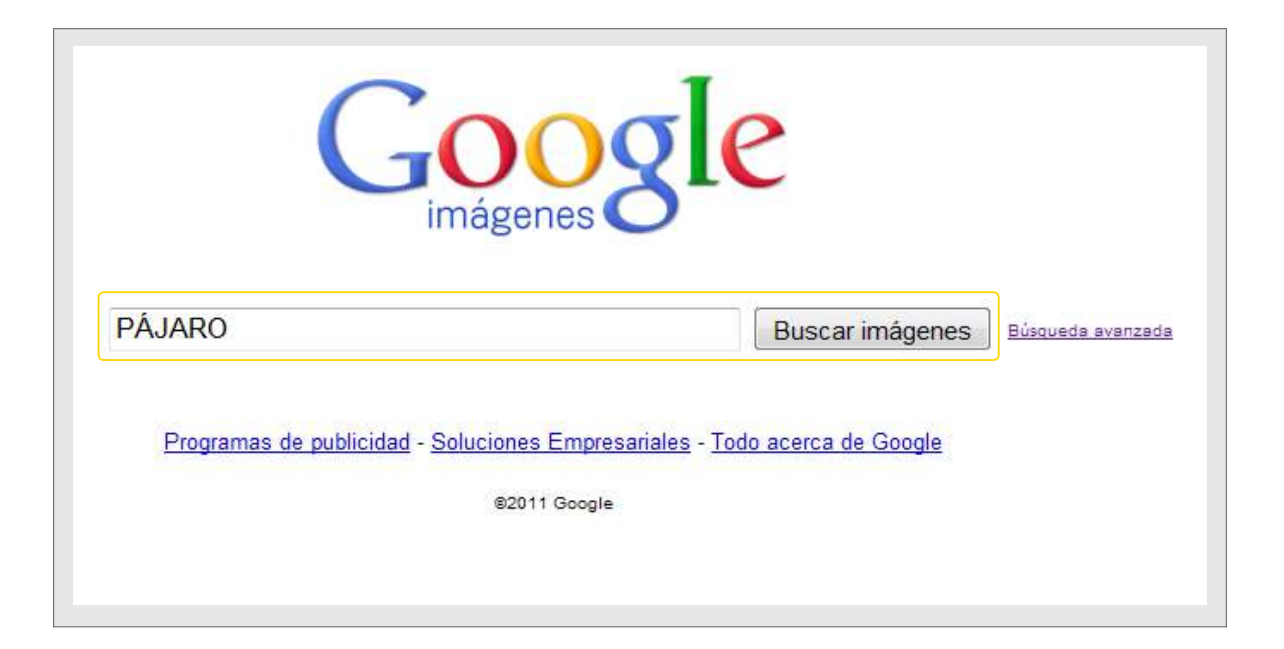

Paso a paso Búsqueda avanzada

> Para configurar las opciones de búsqueda, seleccionar Búsqueda avanzada.

Se abriría una nueva página con varias funcionalidades que permitirán filtrar la búsqueda.

Ministerio de Educación

**Buenos Aires Ciudad** 

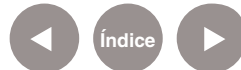

Plan Integral de Educación Digital Dirección Operativa de Incorporación de Tecnologías (InTec) Ministerio de Educación del Gobierno de la Ciudad de Buenos Aires

| Google                   | Búsqueda avanzada                                                                                               |                                                        |
|--------------------------|----------------------------------------------------------------------------------------------------|--------------------------------------------------------|
| 1)<br>Nostrar resultados | relacionados con todas las pelabras                                                                             |                                                        |
|                          | refacionados con la mase exacta<br>refacionados con algunas de las pelabras<br>no relacionados con las palabras |                                                        |
| 2) Tipos de contenido    | Mostrar imágenes que contengan                                                                                  | cualquier contenido Caras Contenido d dibujos lineales |
| 3 Tamaño                 | Mostrar imágenes qué sean                                                                                       | Cualquier tamaño 🛛 🗕                                   |
| Tamaño exacto            | Mostrar imágenes con el tamaño exacto                                                                           | Ancho: Alto Ltikzar mi t                               |
| 4 Formato                | Mostrar imágenes                                                                                                | de cualquier formato 📼                                 |
| 5 Tipos de archivo       | Mostrar solo archivos de imágenes del tipo                                                                      | cualquier tipo de archivo 👻                            |
| 6 Coloración             | Mostrar solo imágenes en                                                                                        | cualquier color 📼                                      |
| 7 Dominios               | Mostrar solo imágenes del sitio o dominio                                                                       | 7                                                      |
| 8) Derechos de uso       | Mostrar imágenes                                                                                                | sin fitter por licencia                                |

Mostrar resultados: permite acotar el margen de la búsqueda.

Muestra los resultados relacionados con:

- todas las palabras
- con la frase exacta
- con alguna de las palabras
- no relacionados con las palabras
- (2) Tipo de contenido de las imágenes: cualquier contenido, caras, contenido de la fotografía, imagen prediseñada, dibujos lineales.
- (3) Tamaño
- (4) Formato de la imagen. Ej.: panorámicas
- 5) Tipo de archivo (JPG, BMP, GIF, PNG)
- 6 Coloración
- Derechos de uso: con esta opción se puede elegir si se desean imágenes libres para ser utilizadas en las actividades escolares. Para ello, seleccionar la opción Etiquetadas para reutilización que son las que están registradas bajo licencia Creative Commons.

Una vez definidos los criterios de búsqueda, apretar el botón Buscar con Google.

Ministerio de Educación

**Buenos Aires Ciudad** 

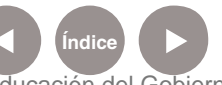

# Paso a paso Elegir una imagen

El buscador mostrará las opciones según el criterio de búsqueda. Seleccionar la imagen que se desea.

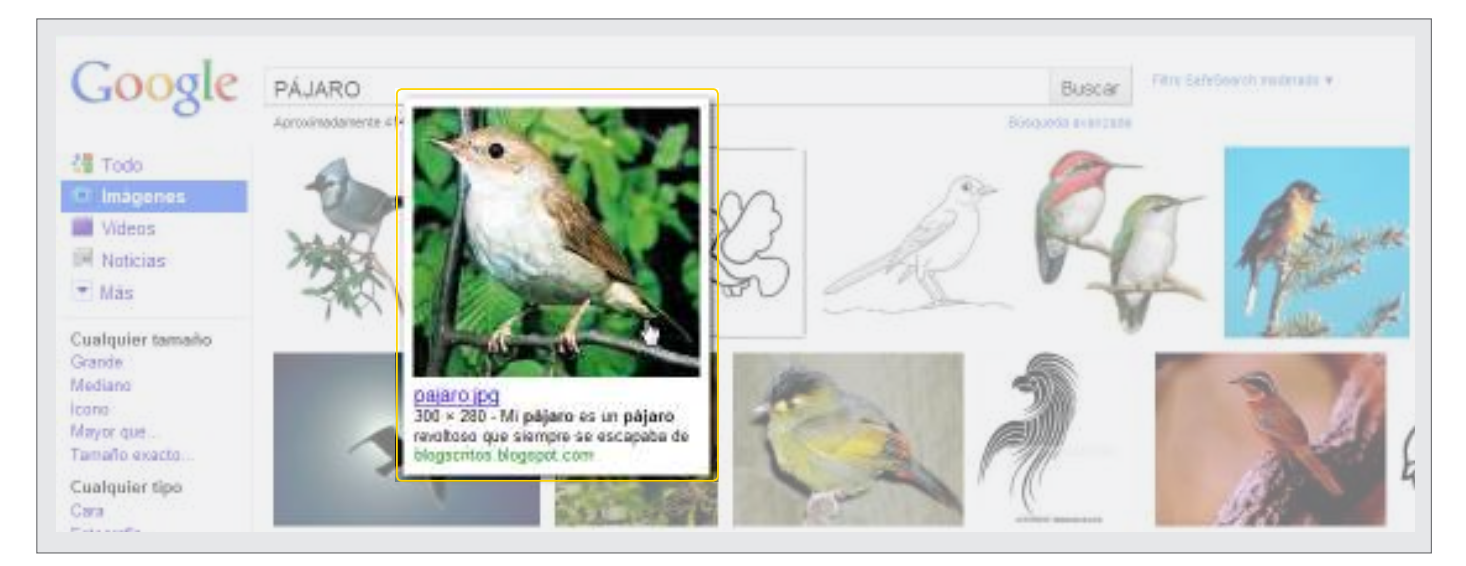

Paso a paso Guardar la imagen

La imagen seleccionada se puede guardar en la computadora.

- 1. Para descargar la imagen, presionar el botón derecho del mouse
- y seleccionar Guardar imagen como...
- 2. Elegir la ubicación, nombre y tipo de archivo.
- 3. Guardar.

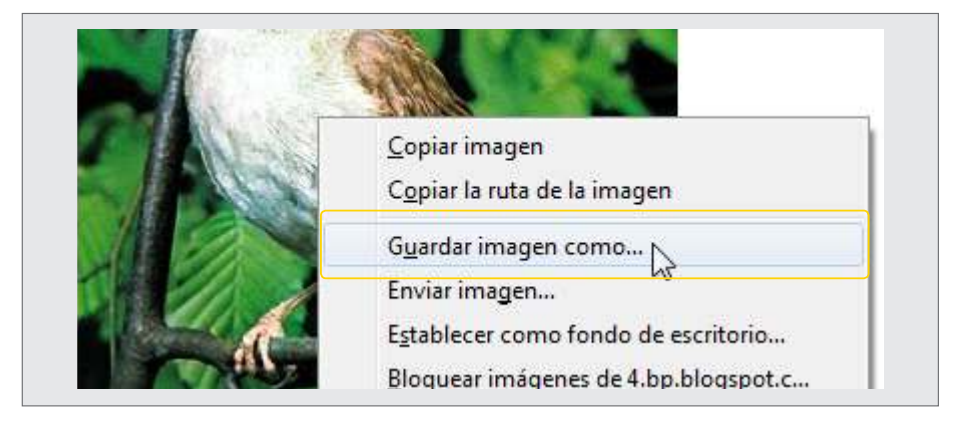

Ministerio de Educación

**Buenos Aires Ciudad** 

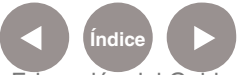

Plan Integral de Educación Digital Dirección Operativa de Incorporación de Tecnologías (InTec) Ministerio de Educación del Gobierno de la Ciudad de Buenos Aires

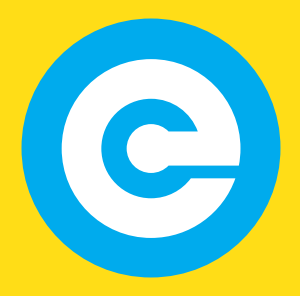

www.educacion.buenosaires.gob.ar

Contacto:

asistencia.pedagogica.digital@bue.edu.ar

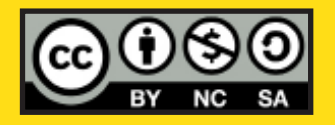

Esta obra se encuentra bajo una Licencia Attribution-NonCommercial-ShareAlike 2.5 Argentina de Creative Commons. Para más información visite http://creativecommons.org/licenses/by-nc-sa/2.5/ar/

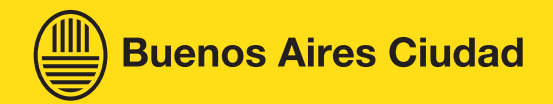

Ministerio de Educación

Ministerio de Educación del Gobierno de la Ciudad de Buenos Aires 06-06-2025